# **Bluetooth module installation**

# 操作步骤 User Guide

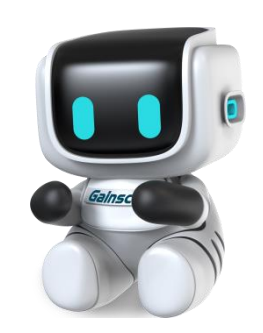

By Allen , January 17,2022

Tel:+86 756 3965698

i

E-mail:sales@gainscha.com

www.gainscha.com.tw

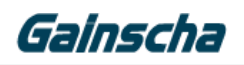

### —. Installation requirements:

- 1. The APEX printer.
- 2. Bluetooth module.
- 3. Phillips screwdriver.
- 4. The printer must be turned off, power and cable for installation

### $\square$ . Installation operation:

1. Remove the bottom middle screw.

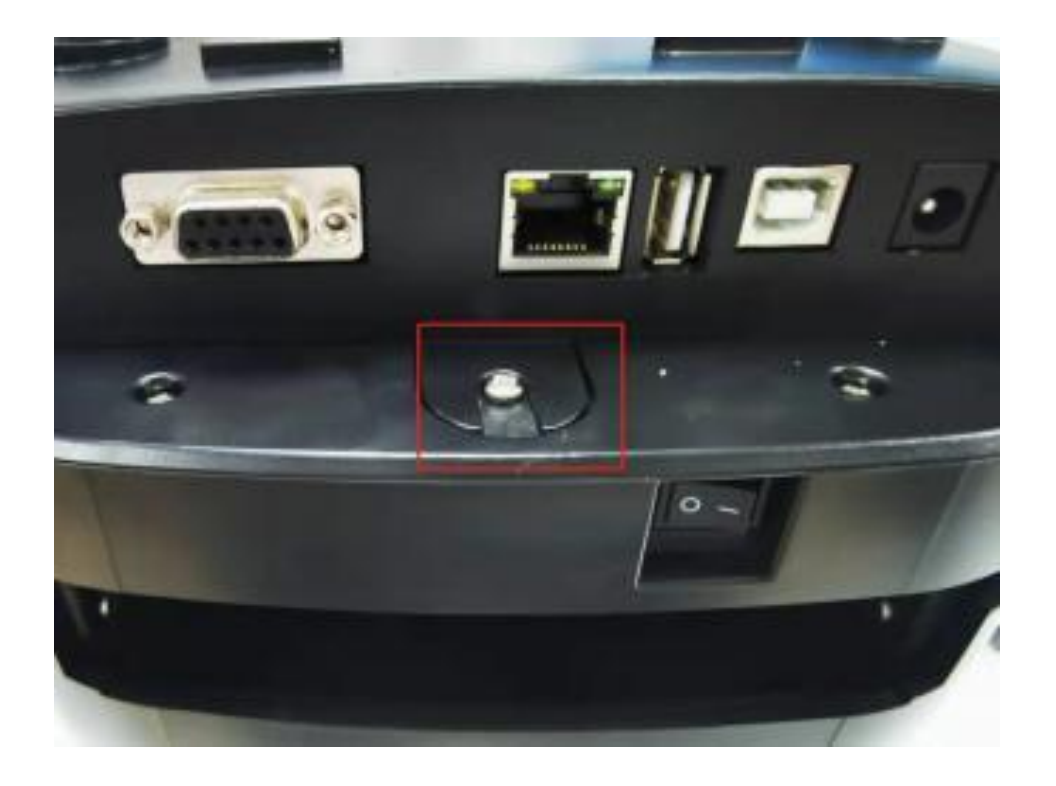

#### Note: (Remove only the middle screws)

į

Gainscha

2.Locate the screw hole for the Bluetooth mod

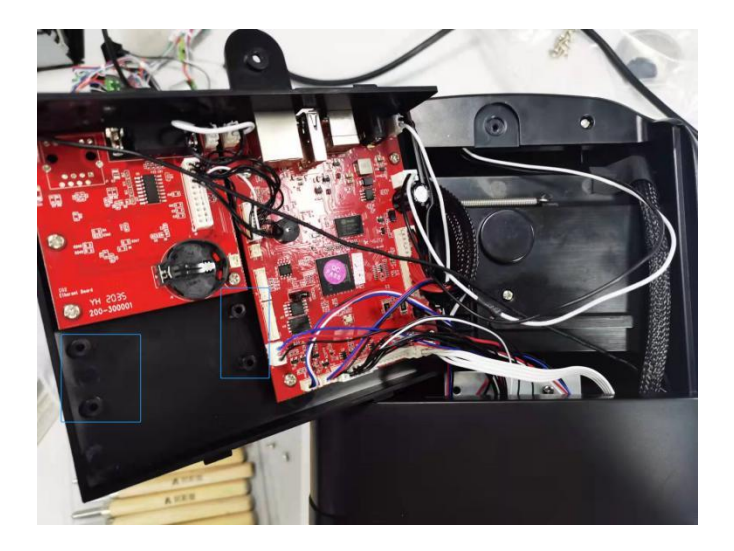

**3.**Take out the Bluetooth module and calibrate the position of the four screw holes. (Note: front and back of Bluetooth module) and install four screws as shown below:

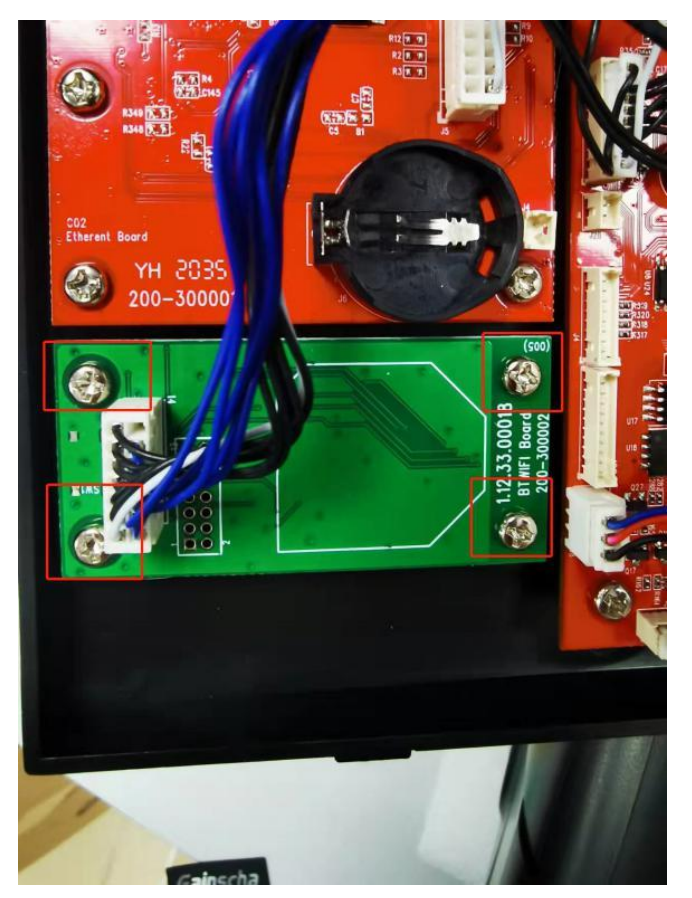

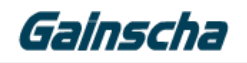

4. Connect the line as shown in the figure below

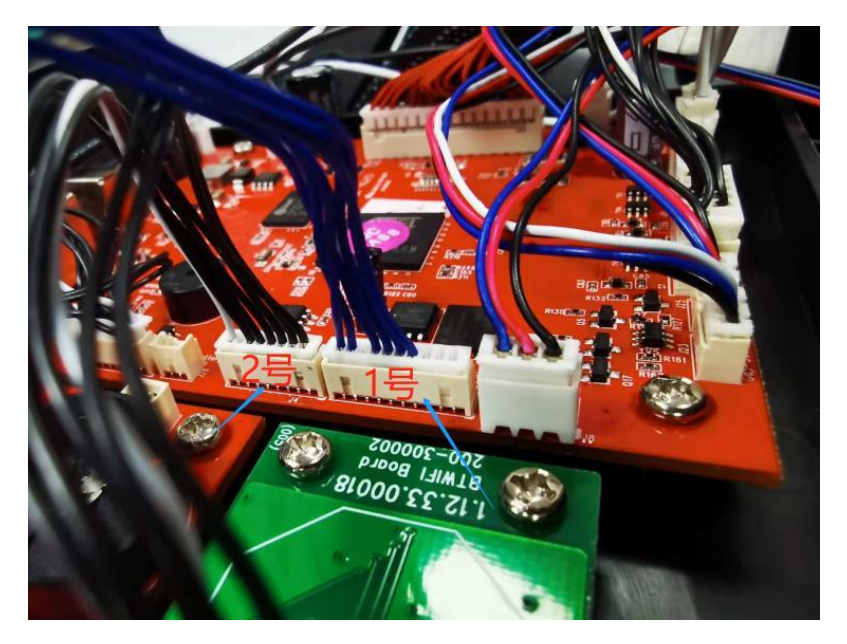

Note: (Blue line connects No.1 interface, black and white line connects no. 2 interface) 5. Install the motherboard shell of the machine, and install from behind the motherboard shell.Note: (Do not press any line when installing the motherboard housing) as shown below:

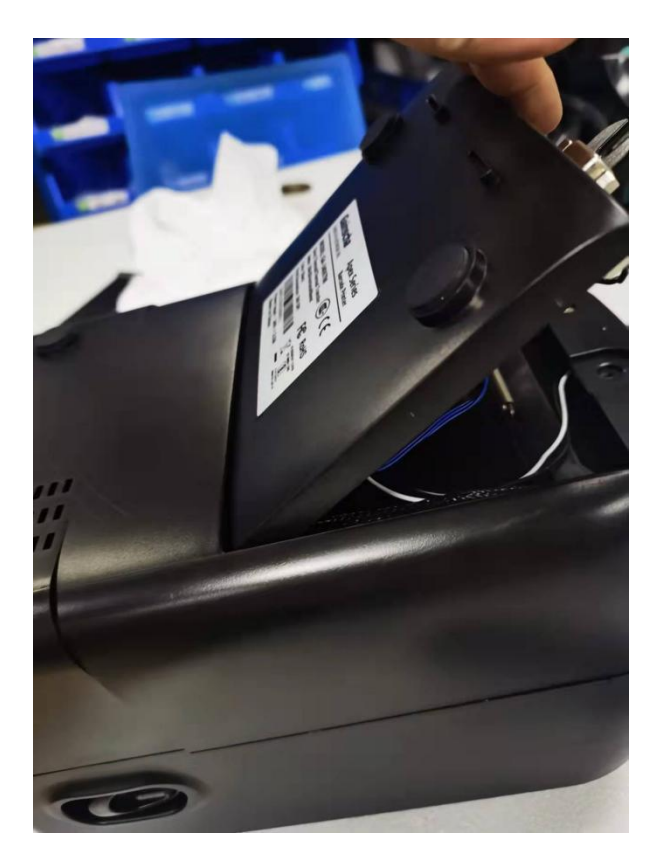

Tel:+86 756 3965698

E-mail:sales@gainscha.com

www.gainscha.com.tw

## Gainscha

#### Note (press down in place and install screws) below:

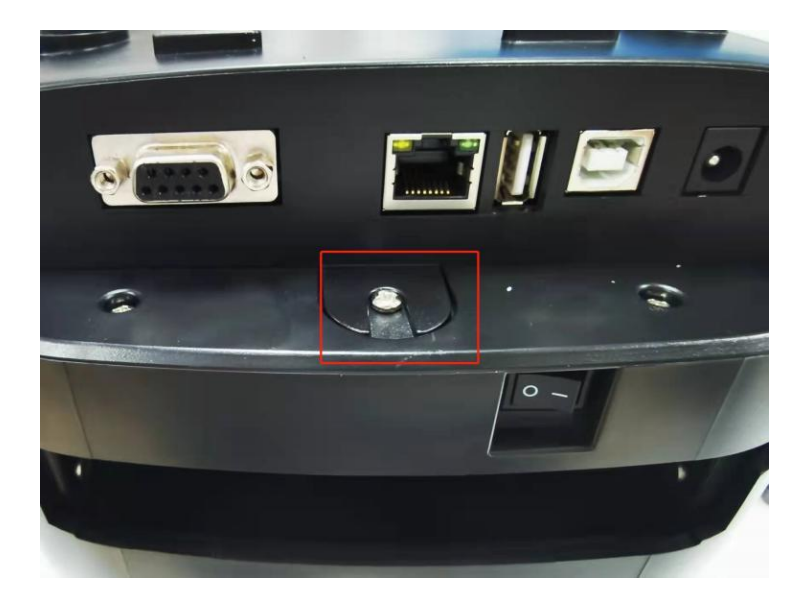

 $\equiv$ . Check that the printer Bluetooth module was successfully installed

**1.** The printer is powered on, the USB is connected to the computer, and turn on the printer switch.

**2.** Open the PrinterUtility software to read the printer information in the following figure:

| a see haren a seren (e ) |                                        |            |
|--------------------------|----------------------------------------|------------|
| Colocabo                 | 打印机设定 打印机功能 命令工具                       | 档案管理       |
| Gainscha                 | ▶ 打印机设定                                | •          |
|                          | ▲系统设定                                  |            |
| 打印机型号:                   | 自动模拟                                   |            |
| GA-2408T                 | 模拟命令                                   |            |
| 打印机序号:                   |                                        |            |
| GA6FD210301000011        | 系统设定初始化                                | 读取  设定     |
| 打印机核心版本:                 | 、行效在成果仍中                               |            |
| G1.1.3.60R31             | ◎ 你立て您的反正 > Wifi描 中沿完 【 券配法署 分太・● 共置不力 | 在 百姓 1     |
| 打印机状态:                   | ▲ 英生沿完 【 法配装置 计太 · ● 支置 11             | 正 又初 】     |
| 就绪                       |                                        | 2.4/1      |
| 开机二区版本:                  | 蓝芽名称 直                                 | 蓝芽Mac地址查询  |
| G3.0.1.14                | PIN 码                                  | 蓝牙侦测       |
| ▶ 更多资讯                   |                                        |            |
| 读取打印机资讯                  | 蓝芽设定初始化。                               | <b>读</b> 取 |
|                          |                                        |            |
| 通讯介面                     | 『中山反正                                  |            |
| ● USB ○ 串口 ○ 网口 ○ WIFI   | ▶ 网口设定 【选配装置状态:● 装置存在                  | 更新】        |
| 选取连线:                    | ▶ 档案设定                                 |            |
|                          |                                        |            |

Tel:+86 756 3965698 E-mail:sales@gainscha.com www.gainscha.com.tw

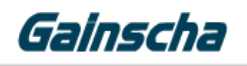

**3.** After reading, the Bluetooth name and PIN code will be displayed, and the Bluetooth module is successfully

installed in the figure below:

|   | ▶ 标签传感器设定                         |              |           |  |  |
|---|-----------------------------------|--------------|-----------|--|--|
|   | ▶ Wifi模块设定 【选配装置状态:● 装置不存在   更新 】 |              |           |  |  |
|   | ▲ 蓝芽设定 【 选配装置状态:● 装置存在 〔 更新 】     |              |           |  |  |
|   | 蓝芽名称                              | Printer_1266 | 蓝芽Mac地址查询 |  |  |
|   | PIN 码                             | 0000         | 蓝牙侦测      |  |  |
| v | 蓝芽设定初始化 模块检测 读取 设定                |              |           |  |  |
|   | ▶ 串口设定                            |              |           |  |  |

4. End of the A p e x Bluetooth module installation process. thanks !

i